# adomophone

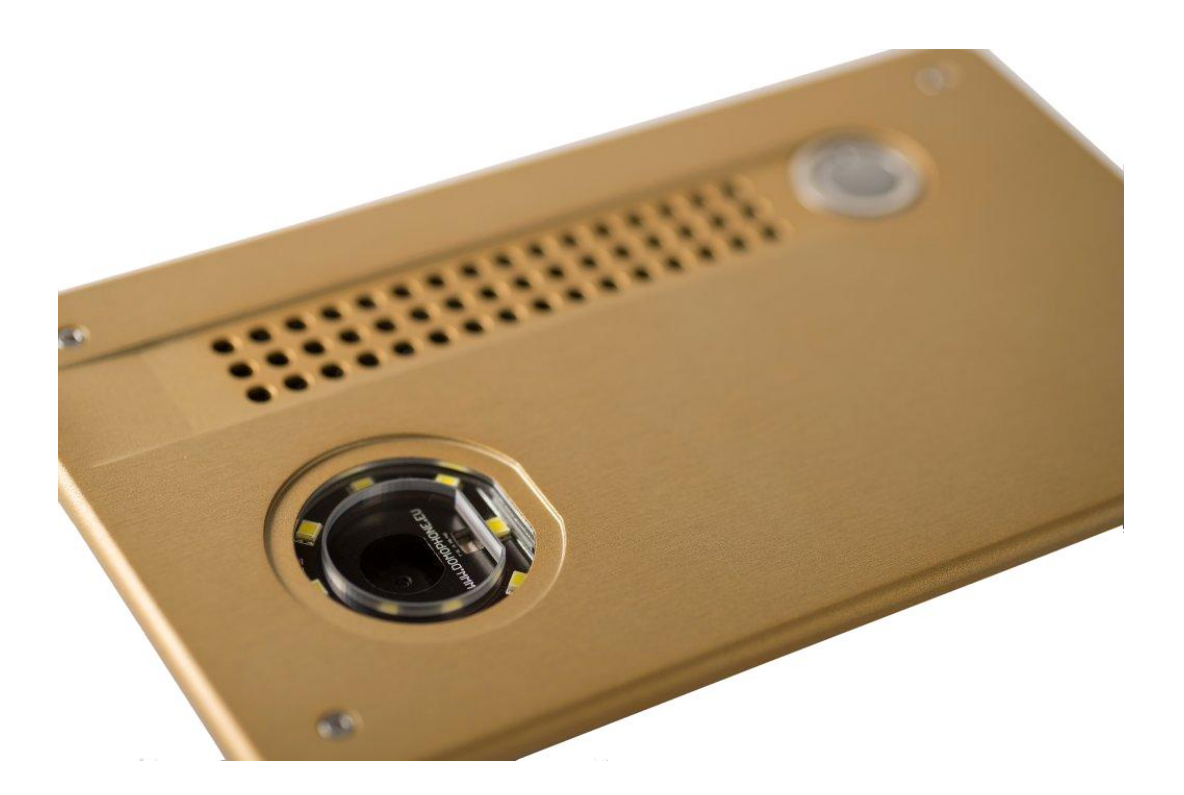

Version document 1.2 © AC SOFTWARE SP. Z O.O.

1

# Table des matières

| 1010 |                                                                |    |
|------|----------------------------------------------------------------|----|
| 1.   | Introduction                                                   | 3  |
| 2.   | Conditions de l'exploitation                                   | 3  |
| 3.   | Contenu du jeu                                                 | 3  |
| 4.   | Construction de l'interphone                                   | 4  |
| 5.   | Démontage du boîtier                                           | 5  |
| 6.   | Premier branchement au réseau domestique                       | 5  |
| 7.   | Configuration préliminaire de l'appareil                       | 6  |
| 8.   | Installation de l'application client pour le système iOS       | 9  |
| 9.   | Installation de l'application client pour le système Android   | 10 |
| 10.  | Réglage de l`angle de l`inclinaison de l`objectif de la caméra | 11 |
| 11.  | Assemblage                                                     | 11 |
| 12.  | Exploitation de l'interphone                                   | 13 |
| 13.  | Paramètres techniques                                          | 15 |
| 17.  | Réglage d`origine                                              | 16 |
| 18.  | Schéma des connexions                                          | 16 |
| 19.  | Exemple de la mise de l`appareil en configration Ethernet      | 17 |
| 20.  | Exemple de la mise de l`appareil en configration WiFi          | 18 |

# 1. Introduction

**INTERPHONE** est le premier interphone sur le marché polonais dont le projet dès le début était conçu pour le fonctionnement avec les appareils mobiles, tels que le smartfon ou la tablette. Cela permet de réceptionner le signal d'appel dans le secteur de fonctionnement du réseau domestique et en dehors de ce résau-là en profitant pour ce but du réseau Internet. L'appareil desservit les connexions audio, vidéo et permet de guider en même temps la serrure de la porte et le mécanisme de l'ouverture et de la fermeture du porte cochère.

2. Conditions de l'exploitation

Avant de procéder à l'installtion et à l'exploitation de l'interphone il faut faire connaissance du présent notice technique.

L'installation électrique/de réseau doit être mise en place par un spécialiste, et en particulier elle ne peut pas être exposée aux décharges atmosphériques.

La mise en place des istallations électrique, de guidage et de réseau exige l'utilisation des câbles gelés.

Le branchement des éléments de l'interphone exige le débranchement du feeder.

- 3. Contenu du jeu
  - a) INTERPHONE
  - b) Feeder DC 15V <u>ou</u>PoE 48V
  - c) Câble du type patch cord
  - Câble supplémentaire du type patch cord \*1)
  - e) Fiche de passage DC \*2)
  - f) Clé imbus
  - g) Bulletin de garantie
    - \*1) Accessible en jeu avec le feeder PoE 48V
    - \*2) Accessible en jeu avec le feeder DC 15V

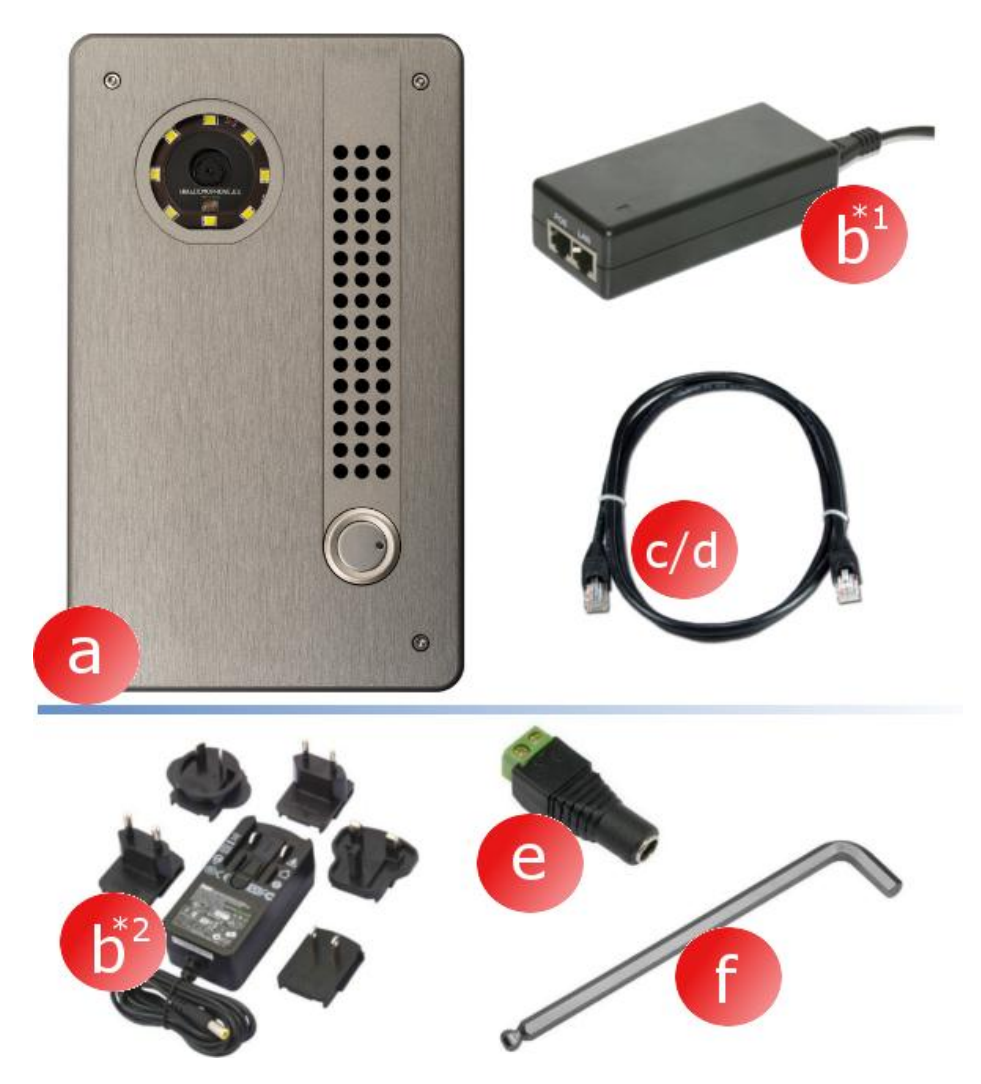

- 4. Construction de l'interphone
  - Caméra a)
  - b) Eclairage
  - c) Haut-parleur
  - Microphone d)
  - e) Bouton d`appel Boulons de bridage

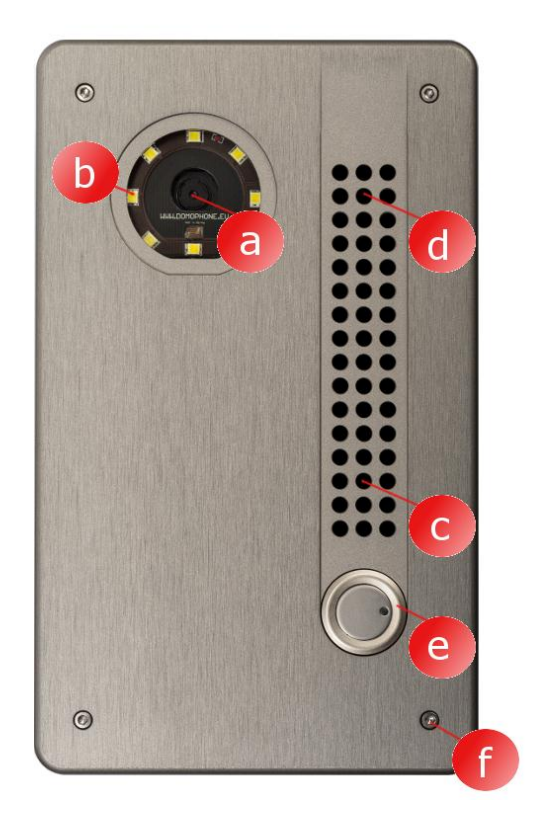

- Boîtier extérieur f)
- Boîtier intérieur g)
- Connecteurs h)
- Prise Ethernet RJ-45 avec i) la desserte PoE
- Borne de l'antenne WiFi j) (RP-SMA feminin)
- k) Réglage de l'angle de l'inclinaison de l``objectif de la caméra

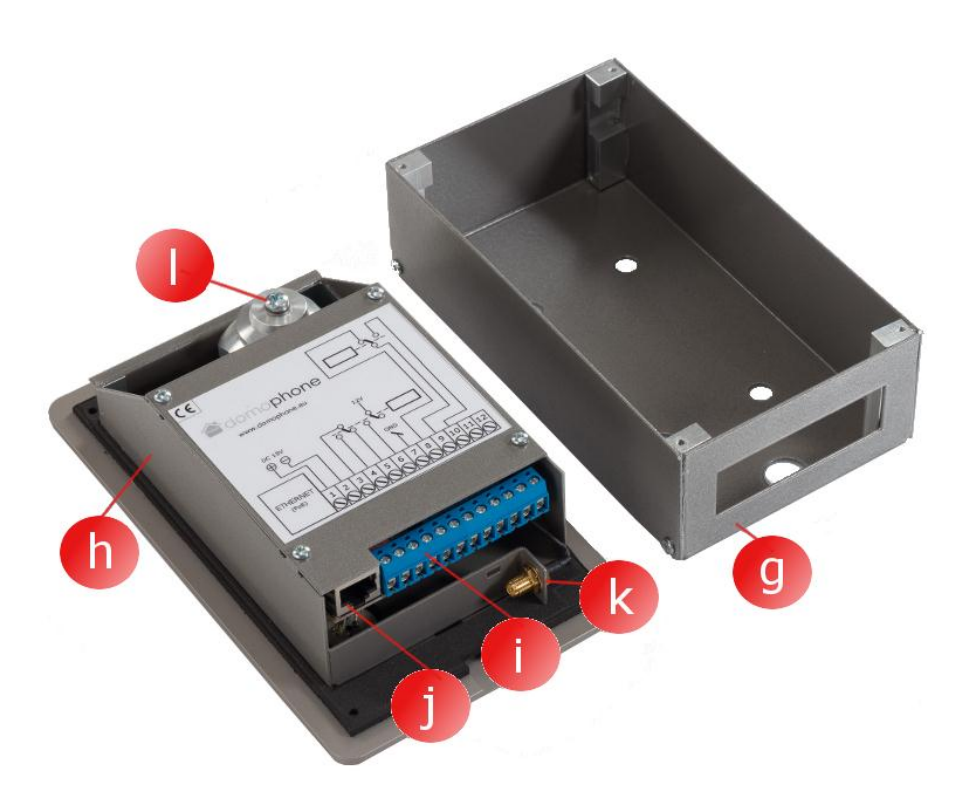

### 5. Démontage du boîtier

Afin de démonter le boîtier il faut desserrer les 4 boulons de bridage (a,b,c,d) à l'aide de la clé imbius fournie

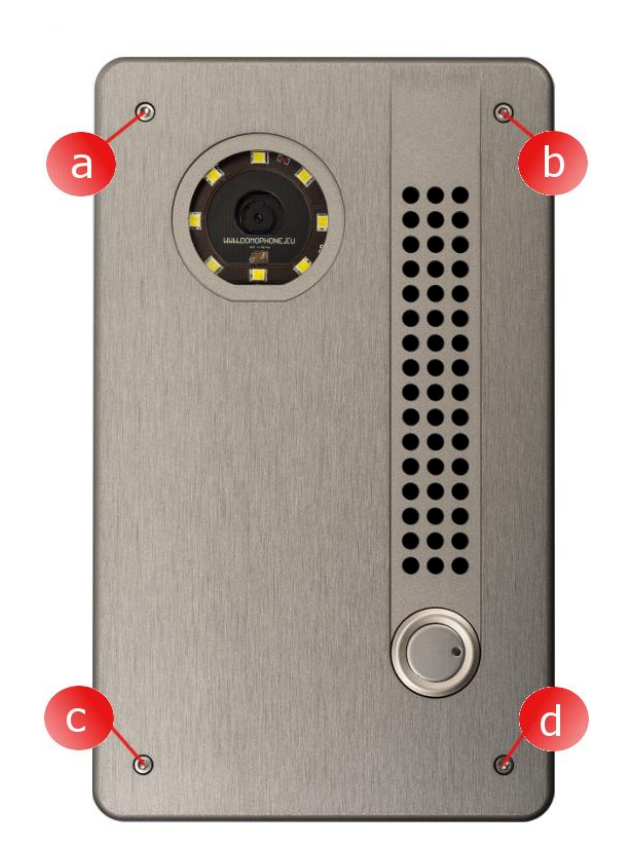

# 6. Premier branchement au réseau domestique

Afin de simplifier le processus de l'installation de l'appareil il est récommandé de faire une configuration préliminaire de l'appareil avant l'installation à l'endroit définitif. Pour cela, il faut tout d'abord brancher l'appareil au réseau domestique selon le procédé ci-dessous :

# Pour le jeu contenant le **feeder PoE** :

- a) enlevez le boîtier extérieur,
- b) à l'aide du patchcord ajouté au jeu raccordez la prise réseau LAN (Ethernet) de l'interphone avec la prise marquée PoE sur le feeder PoE,
- c) à l'aide du patchcord ajouté au jeu raccordez le réseau LAN du feeder PoE au port réseau LAN switch du réseau domestique ou directement à la prise LAN de l'ordinateur

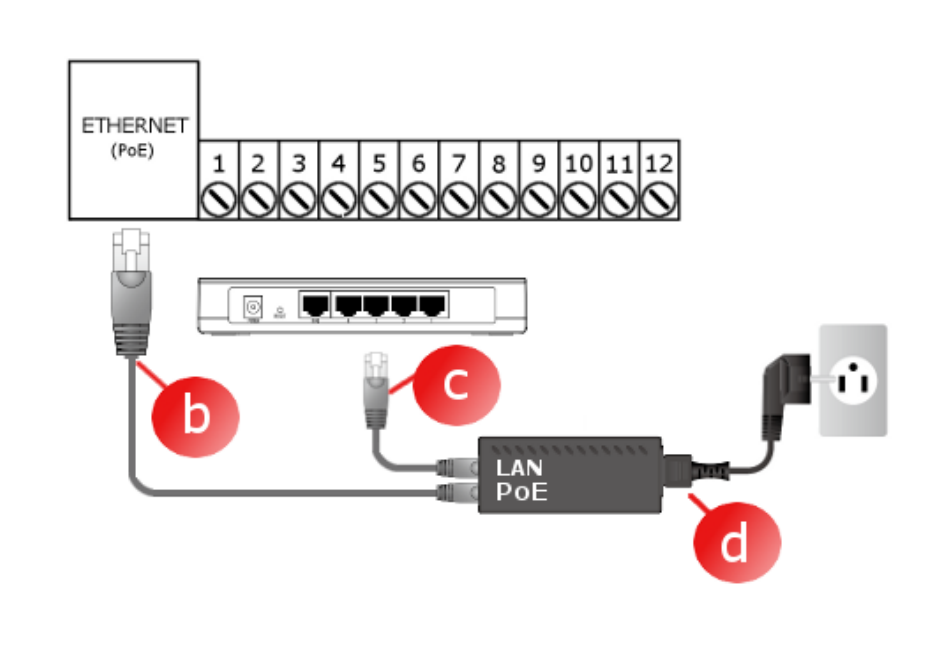

d) branchez le feeder PoE à la prise électrique

Pour le jeu contenant le **feeder 15V** :

- a) enlevez le boîtier extérieur,
- b) branchez le feeder 15V au contact 1et 2. Dans le cas du feeder ayant la broche DC utilisez la fiche de passage ajioutée au jeu
- c) à l'aide du patchcord ajouté au jeu raccordez la prise LAN (Ethernet ) de l'interphone au port LAN switch du réseau domestique ou directement à la prise LAN de l'ordinateur
- d) branchez le feeder DC 15V à la prise électrique

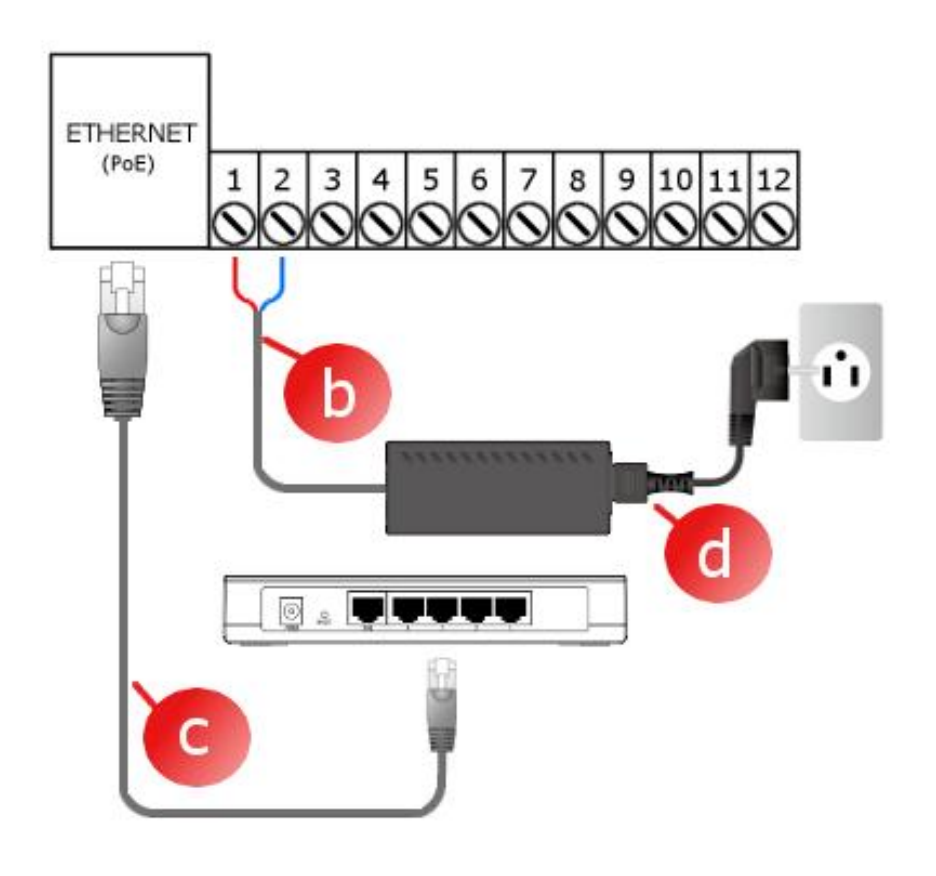

# L`appareil sera prêt à foncionner après environ 30 secondes après le branchement à la prise électrique.

7. Configuration préliminaire de l'appareil

L'appareil INTERPHONE a été équipé d'un panneau de configuration administratif comfortable permettant de le configurer via un navigateur web. Après le branchement de l'interphone au réseau domestique, l'appareil est accessible implicitement sous l'adresse IP 192.168.10.39. dans le cas où l'ordinateur qui servira pour configurer l'interphone fonctionne avec d'autre sous-réseau que le sous-réseau implicite de l'interphone, il faut changer provisoirement son adresse IP. Pour commencer la configuration de l'interphone, il faut suivre le procédé ci-dessous i :

- a) lancez le navigateur web
- b) tapez l'afresse <u>http://192.168.10.39</u> dans la bande de l'adresse www.
- c) Introduisez le login : admin et lo mot de passe : domophone

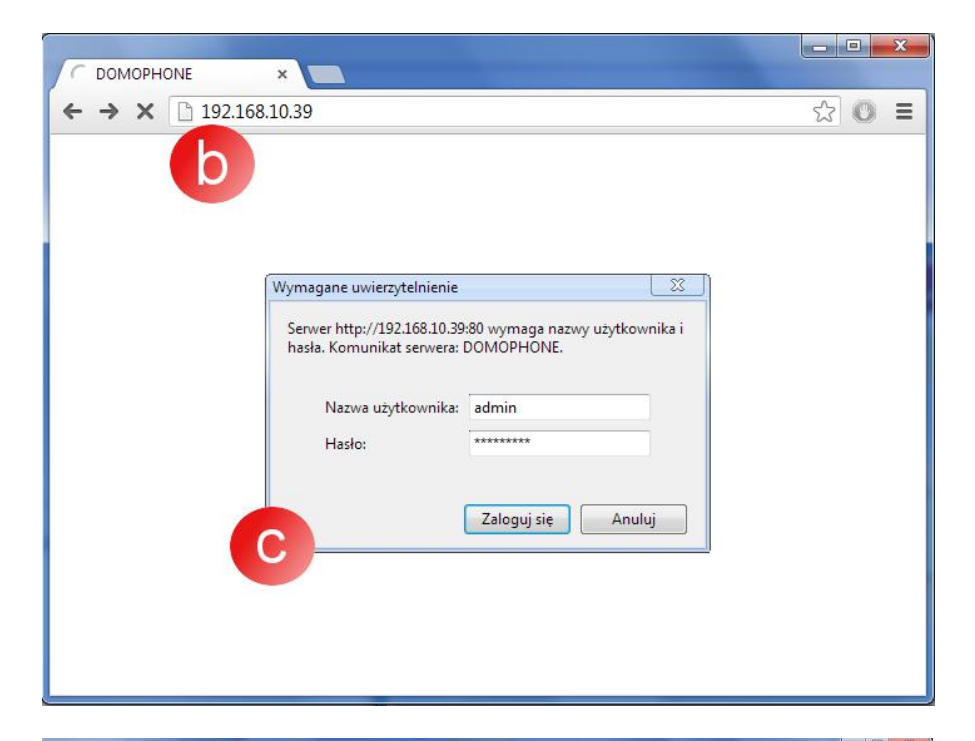

- d) passez à l'onglet System, et puis séléctionnez votre mot de passe
- e) introduisez votre nouveau login et le mot de passe

| DOMOPHONE-PANEL                    | × 🔼                                                                                                    |              |                                                                                                    |
|------------------------------------|----------------------------------------------------------------------------------------------------|--------------|----------------------------------------------------------------------------------------------------|
| ← → C 🗋 192.168.                   | 10.39/?section=system&Ing=fr                                                                                 |              | ☆ 🗿 🔳                                                                                                    |
| ∕adomo                             | ohone Dom                                                                                                    | OPHONE LAN V |                                                                                                    |
| DOMOPHONE                          | SYSTEM                                                                                                    |              | =                                                                                                    |
| LAN                                |                                                                                                    |              | Assistance ?                                                                                                    |
| WIFI<br>SYSTÈME<br>ENREGISTREMENTS | Mot de passe<br>précédent:<br>Mot de passe:<br>Confirmation du mot<br>de passe:<br>Charger le mot de passe > |              | Association of the second of the second of t |
|                                    | Vérifier les mises à jour                                                                                    |              |                                                                                                    |

- f) passez à l'onglet LAN
- g) introduisez l'adresse IP sous laquelle l'interphone sera acessible dans Ton réseau domestique, la masque, l'adresse de la passerelle web et l'adresse du serveur DNS. Après le changement de l'adresse IP de l'interphone, introduisez la nouvelle adresse dans la bande d`adresse du navigateur web. Si la nouvelle adresse se trouve dans un autre sous-réseau, il faut se

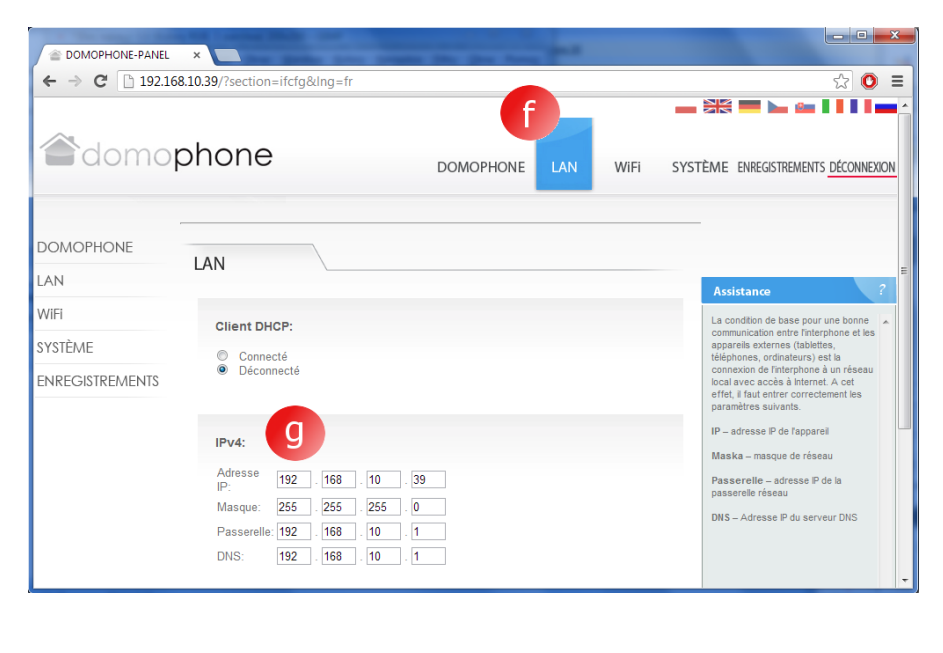

7

souvenir du changement du réglage de réseau de Ton ordinateur,

 h) dans le cas où l'appareil se connectera au réseau domestiquevia WiFi, passez à l'onglet WiFi, et puis introduisez les règlage d'accès à Ton réseau WiFi. <u>Si WiFi</u> <u>ne sera pas utilisé,</u> <u>marquez le mode "Non</u> <u>actif", et cliquez sur le</u> <u>bouton Enreegistrer</u>

| DOMOPHONE-PANEL                     | ×                                                                                    |               |                                                                                                    |
|-------------------------------------|--------------------------------------------------------------------------------------|---------------|----------------------------------------------------------------------------------------------------|
| ← → C 🗋 192.168.1                   | 0.39/?section=wifi&Ing=fr                                                            |               | ☆ 🔘 =                                                                                                    |
| adomop                              | hone                                                                                 | DOMOPHONE LAN | WIFI SYSTÈME ENREGISTREMENTS <u>déconnexion</u>                                                                                                    |
| DOMOPHONE<br>LAN<br>WIFI<br>SYSTÊME | Mode:<br>Inactif<br>Client                                                           |               | Assistance ?<br>L'interphone est doté d'une interface<br>de réaeux sans fiqui pormet de le<br>connectré à un réseau load y WFL                                                                                                |
| ENREGISTREMENTS                     | ESSID: DOMOPHONE<br>État de la connexion NOT CO<br>Cryptage:<br>Manque<br>WPP<br>WPA | Chercher >    | Cette Interface dispose de trois modes<br>de configuration:<br>Inactif – étent<br>Client – mode permettant d'établir la<br>connecion avec le réseau domestique<br>disposant d'un oruber VIPI employé en<br>mode Access-Point. |
|                                     | Mot de passe réseau:                                                                 |               | Sauver >                                                                                                    |

- i) passez à nouveau à l'onglet System, et vérifiez les actualisations accessibles en cliquant sur le bouton "Vérifier les mises à jour". Si une actualisation est accessible, cliquez sur le bouton "Actualiser",
- j) connectez-vous à
  l`appareil à l`aide de
  l`application client

| $\leftarrow \rightarrow \mathbf{C}$ [] 192.168. | 10.39/?section=system&lng=fr |               |          | ☆ 0                                                                                                 |
|-------------------------------------------------|------------------------------|---------------|----------|----------------------------------------------------------------------------------------------------|
| adomo                                           | phone                        | DOMOPHONE LAN | WiFi SYS | TÈME ENREGISTREMENTS <u>déconnexion</u>                                                             |
| DOMOPHONE                                       | SYSTEM                       |               |          |                                                                                                    |
| AN                                              |                              |               |          | Assistance ?                                                                                        |
| WiFi                                            | Mot de passe<br>précédent:   |               |          | Si vous désirez modifier le mot de                                                                  |
| SYSTÈME                                         | Mot de passe:                |               |          | passe pour acceder a ce panneau,<br>vous devez entrer le mot de passe<br>précédent et le confirmer. |
| INREGISTREMENTS                                 | de passe:                    |               |          | Le logiciel de l'interphone peut être                                                               |
|                                                 |                              |               |          | sur la touche "Vérifier les mises à jour"                                                           |
|                                                 | Changer le mot de passe >    |               |          | Date – date et l'heure synchronisées<br>en temps réel avec un serveur Internet                      |
|                                                 | -                            |               |          | Version – version du logiciel installés                                                             |
|                                                 |                              |               |          | linterphone                                                                                         |
|                                                 | Vérifier les mises à jour    | >>>           |          |                                                                                                    |

- 8. Installation de l'application client pour le système iOS
  - a) Ouvrez Apple AppStore
  - b) Cherchez l`applicaion DOMOPHONE
  - c) Séléctionnez INSTALL APP

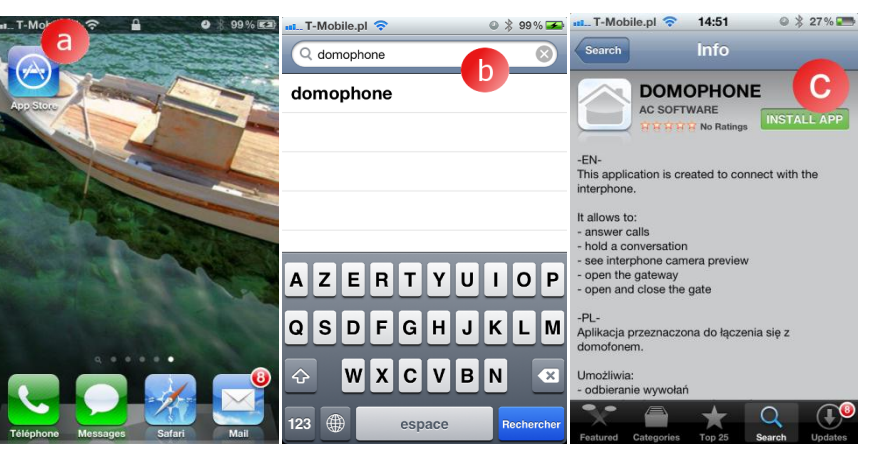

- d) Ouvrez Réglages
- e) Séléctionnez une application DOMOPHONE
- f) Introduisez l'adresse IP de l'interphone et la clé de l'autorisation qui est accessible dans le panneau de configuration dans l'onglet DOMOPHONE \*1)
- g) Mettez en marche l`application

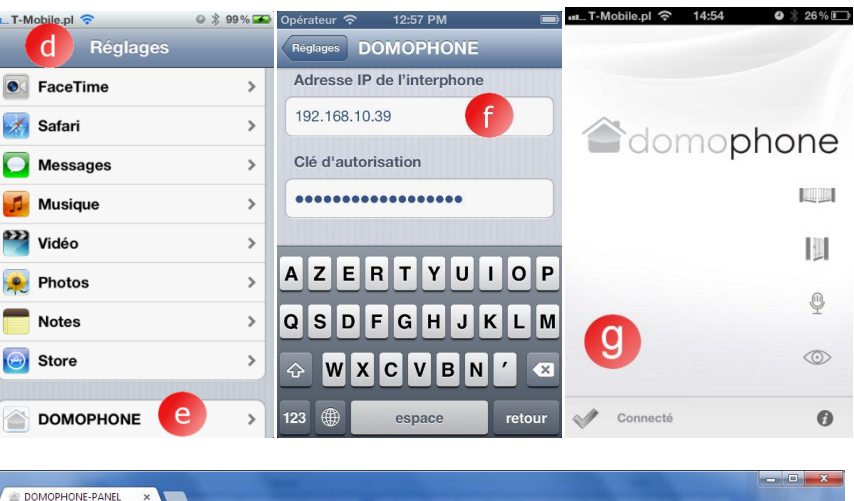

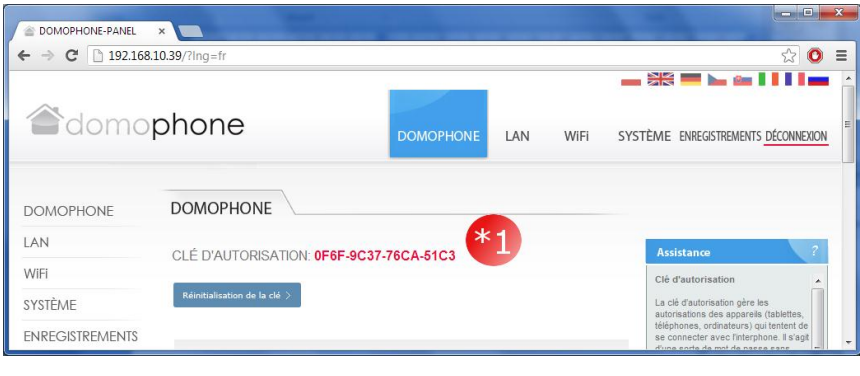

- 9. Installation de l'application client pour le système Android
  - a) Mettez en marche Google Play
  - b) Cherchez l`application DOMOPHONE
  - c) Séléctionnez INSTALLER

- d) Mettez en marche l`application DOMOPHONE
- e) Ouvrez Réglages
- f) Introduisez l'adresse IP de l'interphone et la clé de l'autorisation qui est accessible dans le panneau de configuration dans l'onglet DOMOPHONE \*1)
- g) Fermez Réglages

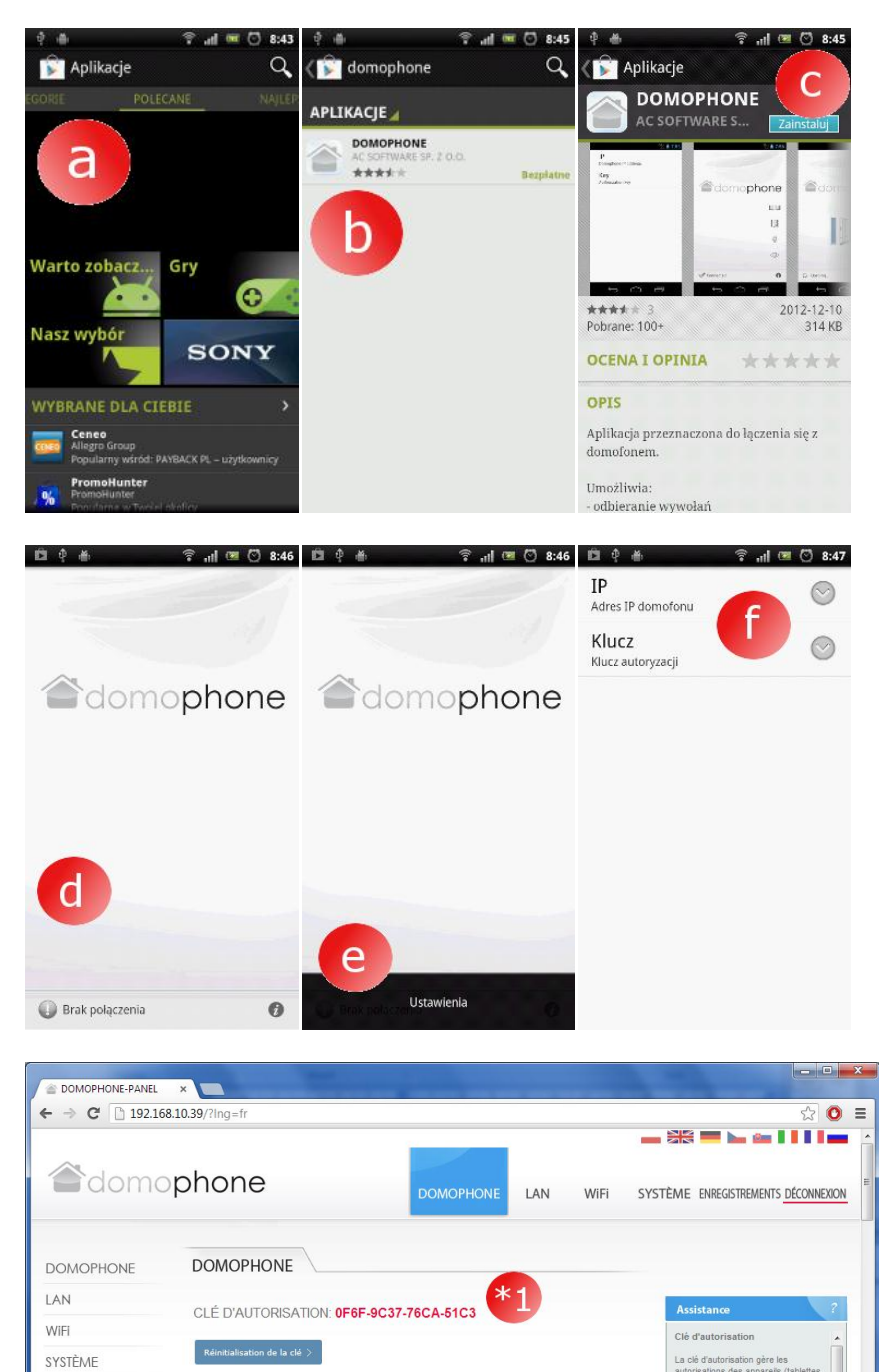

ENREGISTREMENTS

- 10. Réglage de l'angle de l'inclinaison de l'objectif de la caméra
  - a) Desserrez un peu le boulon de bridage du mécanisme de réglage
  - b) Réglez l'angle d'inclinaison de la caméra
  - c) Serrez le boulon de bridage du mécanisme de réglage

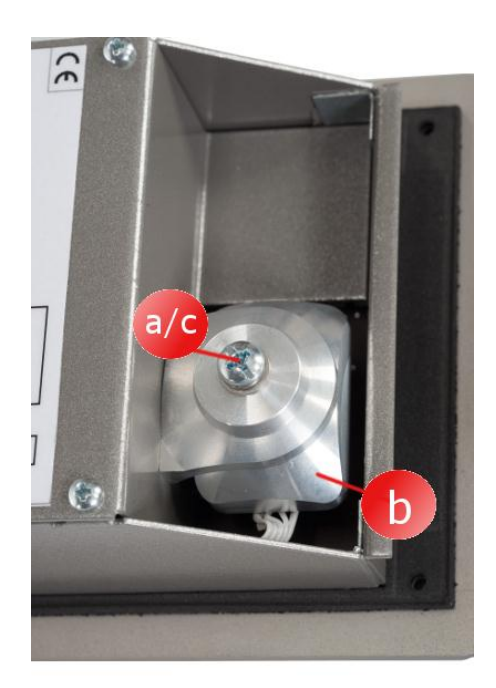

# 11. Assemblage

- a) Faites la cavité de montage à la hauteur ~150/160 cm de dimension 98x172x60mm (largeur x hauteur x profondeur)
- b) Les câbles de connexion (alimentation/LAN / guidage) amenez au dessous de la cavité de montage.
- c) Dans le cas du raccordement avec le réseau domestique via réseau WiFi amenez le câble de l'antenne extérieure en l'amenant au dessous de la cavité de montage ou profitez de l'orifice situé sur la paroi arrière de la cavité de montage

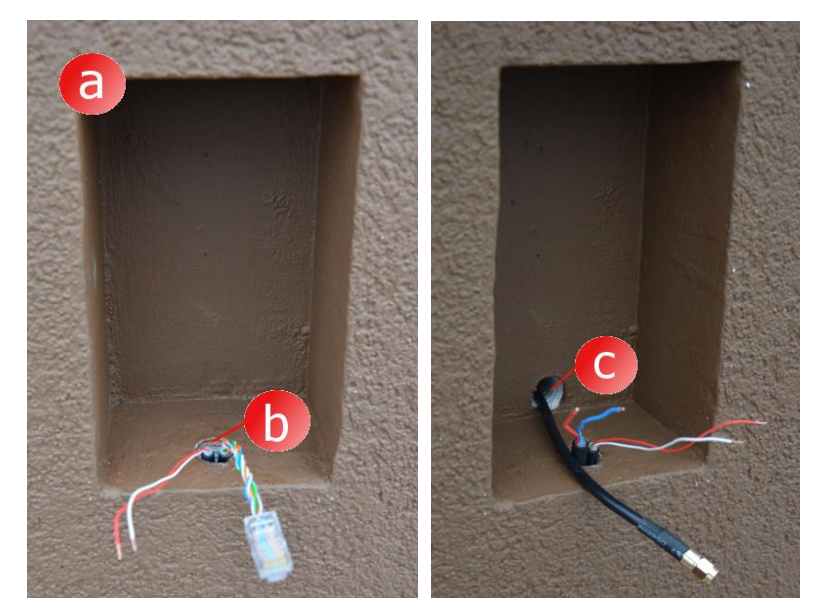

- d) Placez le boîtier extérieur dans la cavité de montage de manière que les bords du boîtier soient égaux avec le plan de la façcade
- e) Mettez à niveau le boîtier, ensuite stabilisez sa position à l'aide des cales de montage

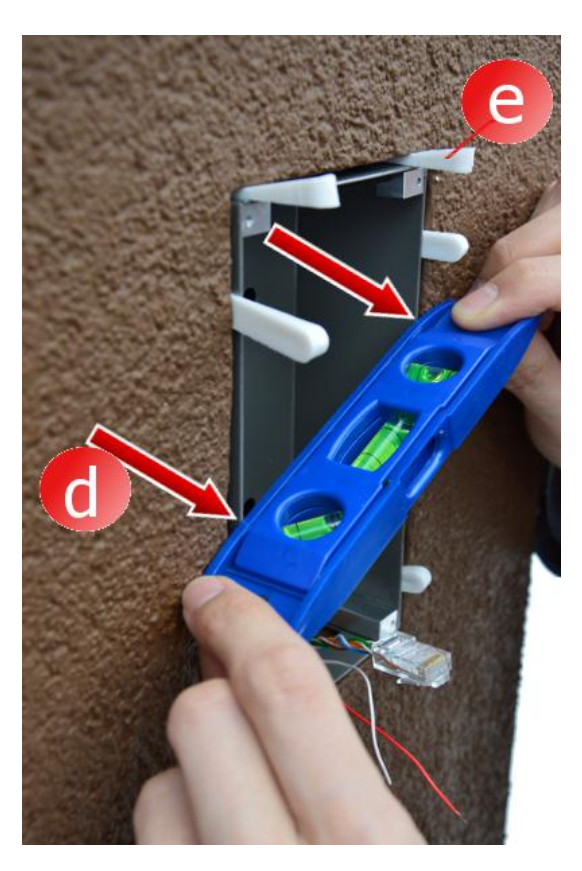

 f) Afin d'installer le boîtier dans la cavité utilisez la mousse basse pression ou la pâte de plâtre. Veiilez à ce qu'avant l'installation du boîtier protéger la façade à l'aide de la bande de papier.

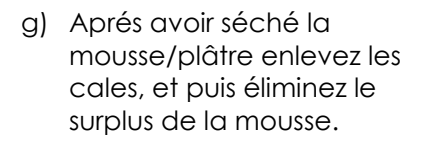

h) Enlevez la bande de papier de protection

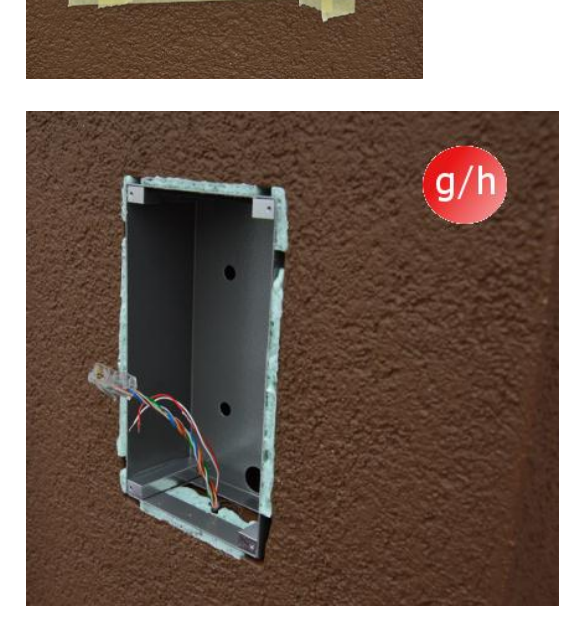

- i) Raccordez les câbles
- j) Serrez l'interphone à l'aide des boulons imbus

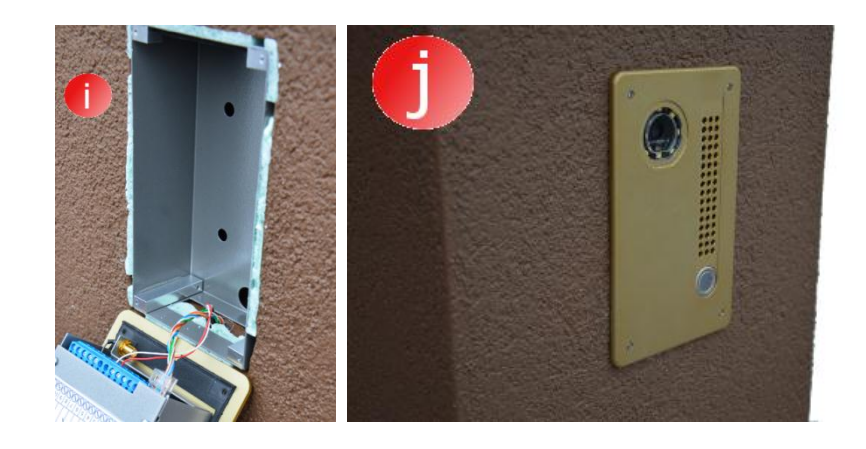

# 12. Exploitation de l'interphone

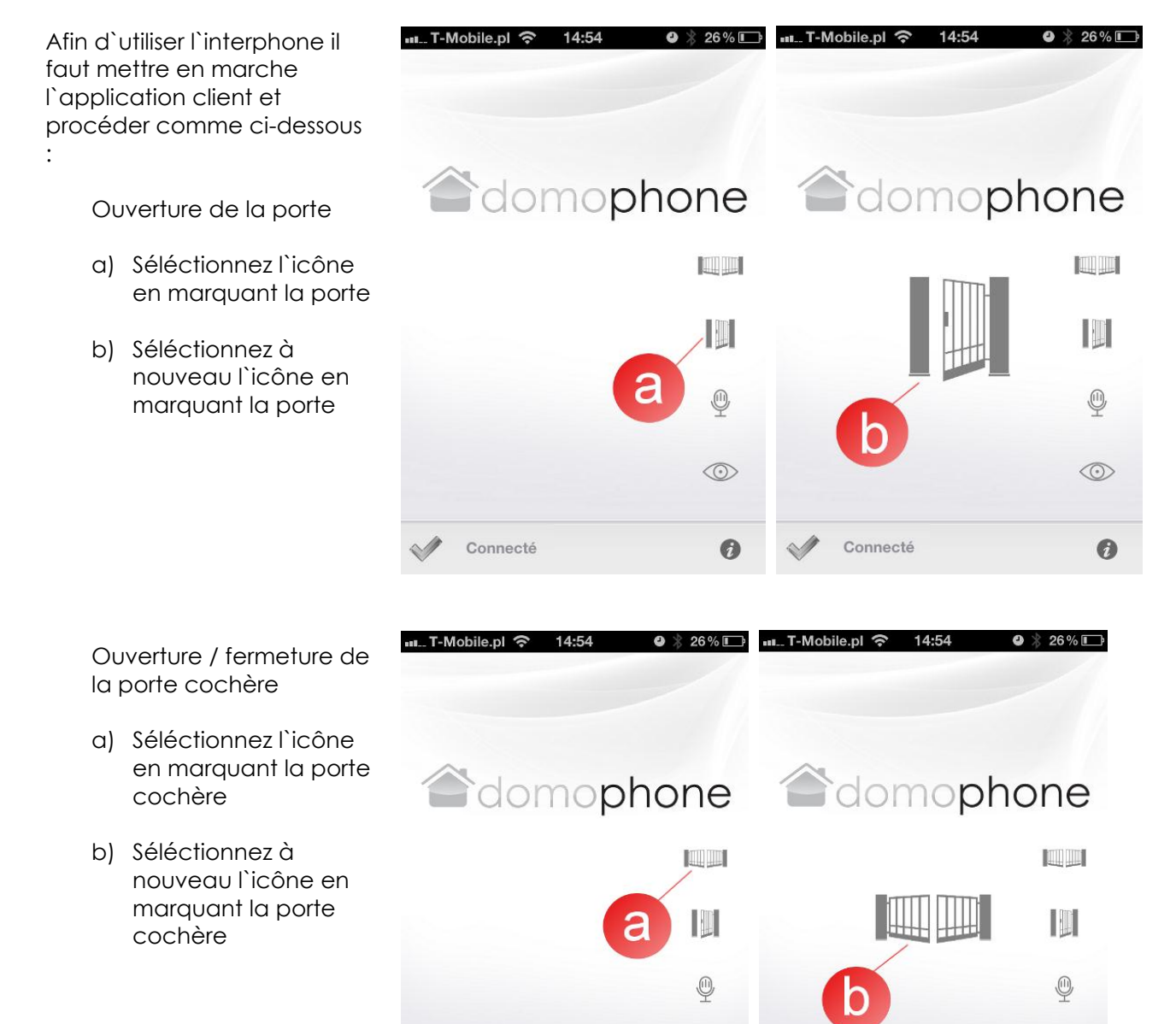

Connecté

 $\odot$ 

0

Connecté

 $\odot$ 

0

Mise en marche/Fin de la supervision vidéo

- a) Séléctionnez l'icône de la supervision vidéo. La mise en marche de la supervision ne commence pas automatiquement le dialogue audio.
- b) Afin de terminer la supervision, séléctionnez à nouveau l'icône de la supervision vidéo. La fin de la supervision termine aussi le dialogue audio

Mise en marche/Fin du dialogue audio/video

- a) Séléctionnez l'icône du dialogue. La mise en marcha du dialogue met en marche automatiquement la supervision vidéo
- b) Afin de terminer le dialogue, séléctionnez à nouveau l'icône du dialogue. La fin du dialogue termine aussi la supervision vidéo

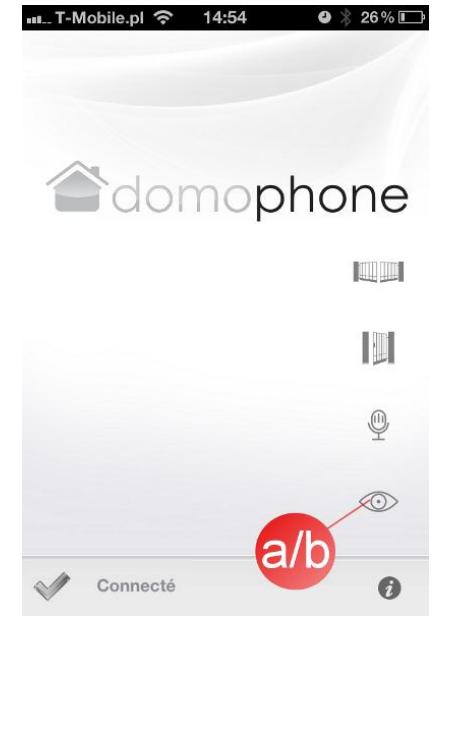

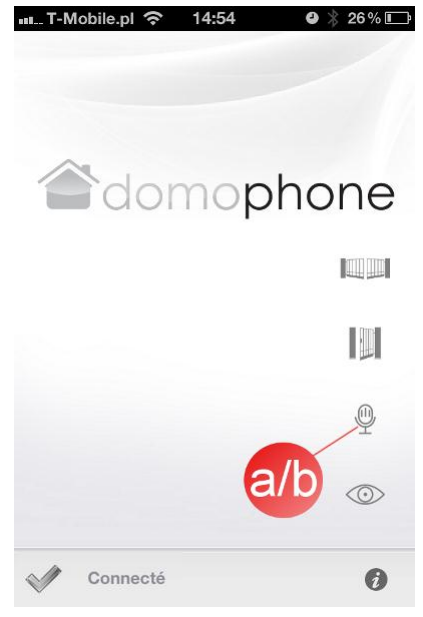

| Caméra                                           | Kolor                                   |
|--------------------------------------------------|-----------------------------------------|
| Angle de la vision de l`objectif                 | 150/500                                 |
| verticalement/horizonalement                     | 43 / 30                                 |
| Réglage de l`angle de la position de             | 300/300                                 |
| l`objectif verticalement/ horizonalement         | 30 / 30                                 |
| Réchauffement permettant d'éviter                | Ouii                                    |
| l`engivrement du verre                           | 00                                      |
| Eclairage de nuit                                | Oui                                     |
| Adaptation automatique de l'intensité de         | 0.1                                     |
| l`éclairage en fonction d`heure                  | Oui                                     |
| Illumination du bouton d`appel                   | Oui                                     |
| Port du réseau LAN                               | 10/100 Mbps                             |
|                                                  | 2.4 GHz                                 |
| Réseau WiFi                                      | IEEE 802.11 b/a                         |
|                                                  | Chiffrage WFP/WPA                       |
| PoF                                              | IFFF 802.3qf 48V                        |
| Alimentation                                     | DC 15V                                  |
| Actualisation des logiciels online               |                                         |
| Enregistrement jusqu'au moment de la             |                                         |
| récention d'appel                                | 001                                     |
| Nombre maximal d'enregistrements                 | 100                                     |
| Nombre maximal de photos                         | 500                                     |
| Application client pour le système Windows       |                                         |
| Application client pour le système iOS           |                                         |
| Application client pour le système Android       |                                         |
| Application client pour le systeme Android       |                                         |
| Quantife des signaux à appel accessibles         | 18                                      |
| Possibilite a Utiliser son propre signal a appel |                                         |
| Guidage de l'appareil derriere du reseau         | OUI *                                   |
|                                                  | 0                                       |
| Dialogue audio/video derriere au reseau          |                                         |
|                                                  | 0.1                                     |
| Exigence a acces au reseau internet              |                                         |
| Charge maximale du relais de commande            | 48VDC/24VAC 1,6A                        |
| de la porte                                      |                                         |
| Charge maximale du relais de commande            | 48VDC/V24AC 1.6A                        |
| de la porte cochére                              |                                         |
| Alimentation de la serrure électrique de la      | 12V                                     |
| porte                                            |                                         |
| Dimensions du boîtier sous-enduit                | 94x168x50mm                             |
| largeur/hauteur/profondeur                       | / ///////////////////////////////////// |
| Dimensions de la face avant                      | 112x186mm                               |
| largeur/hauteur.                                 |                                         |
| Dimensions récommandées de la cavité             | ~ 98x172x60mm                           |
| largeur/hauteur/profondeur                       |                                         |
| Matériel de finition de la face avant            | Szczotkowane Aluminium                  |
| Boîtier                                          | Podtynkowa                              |
| Nombre de boutons d`appel                        | 1                                       |
| Versions coloristiques da la face avant          | Acier précieux/Claire bronze/Or         |
| Température de fonctionnement                    | -20°C ~ +50°C                           |

\*) Appareil pour les clients doit avoir l'accès au réseau Internet de vitesse minimale 8Kbps
 \*\*) Appareil pour les clients doit avoir l'accès au réseau Internet de vitesse minimale 128Kbps

# 17. Réglage d'origine

Le tableau ci-desous contient les paramètres d'origine. Dans le cas où il faudra les restaurer, il faut procéder selon la procédure ci-dessous :

- a) Débranchez l'alimentation,
- b) appyuez sur le bouton d'appel,
- en tanant le bouton d'appel appuyé branchez l'alimentation, puis attendez jusqu'au moment a) de l'émission d'un court signal continu signifiant la restauration des paramètres d'origine
- c) lâchez le bouton d'appel

| LAN              |               |
|------------------|---------------|
| IP               | 192.168.10.39 |
| Masque de réseau | 255.255.255.0 |
| Porte            | 192.168.10.1  |
| Klient DHCP      | Déconnecté    |
| WiFi             |               |
| SSID             | DOMOPHONE     |
| Chiffrage        | Non           |
| Autoryzacja      |               |
| Login :          | admin         |
| Mot de passe :   | domophone     |

18. Schéma des connexions

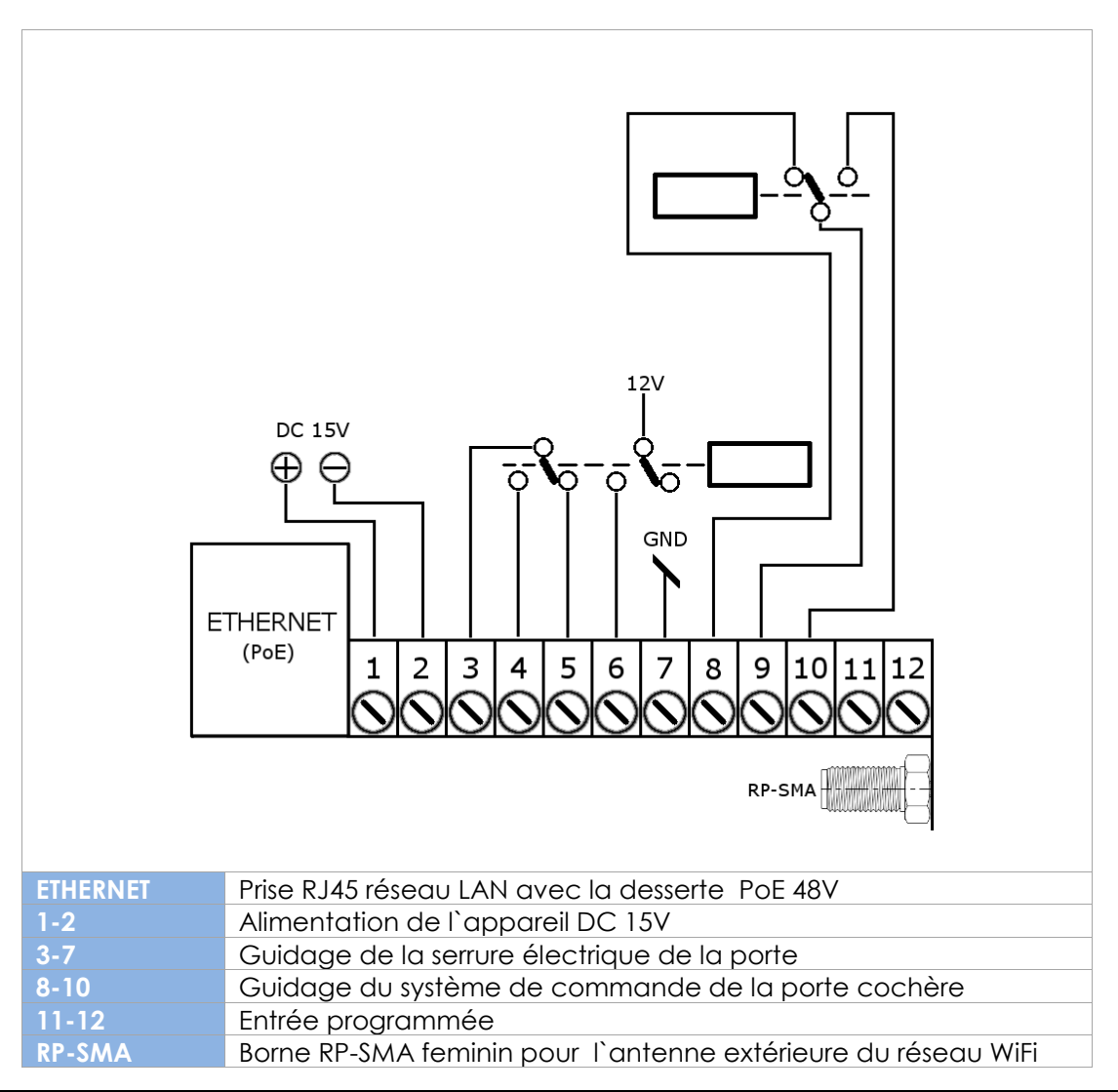

AC SOFTWARE SP. Z O.O. | 48-370 Paczków, rue Armii Krajowej 33, POLOGNE | www.acsoftware.pl | www.domophone.eu 16

| 24       | lGI- | 17 |
|----------|------|----|
| <b>Z</b> |      | 12 |

IL faut utiliser <u>uniquement une seule</u> source d'alimentation, DC 15V raccordée aux contacts 1 et 2<u>ou</u> alimentation 48V via PoE.

- 19. Exemple de la mise de l'appareil en configration Ethernet
  - Connexion au réseau domestique via le câble ETHERNET + PoE
  - Serrure électrique sans propre alimentation
  - Manque de guidage de la porte cochère

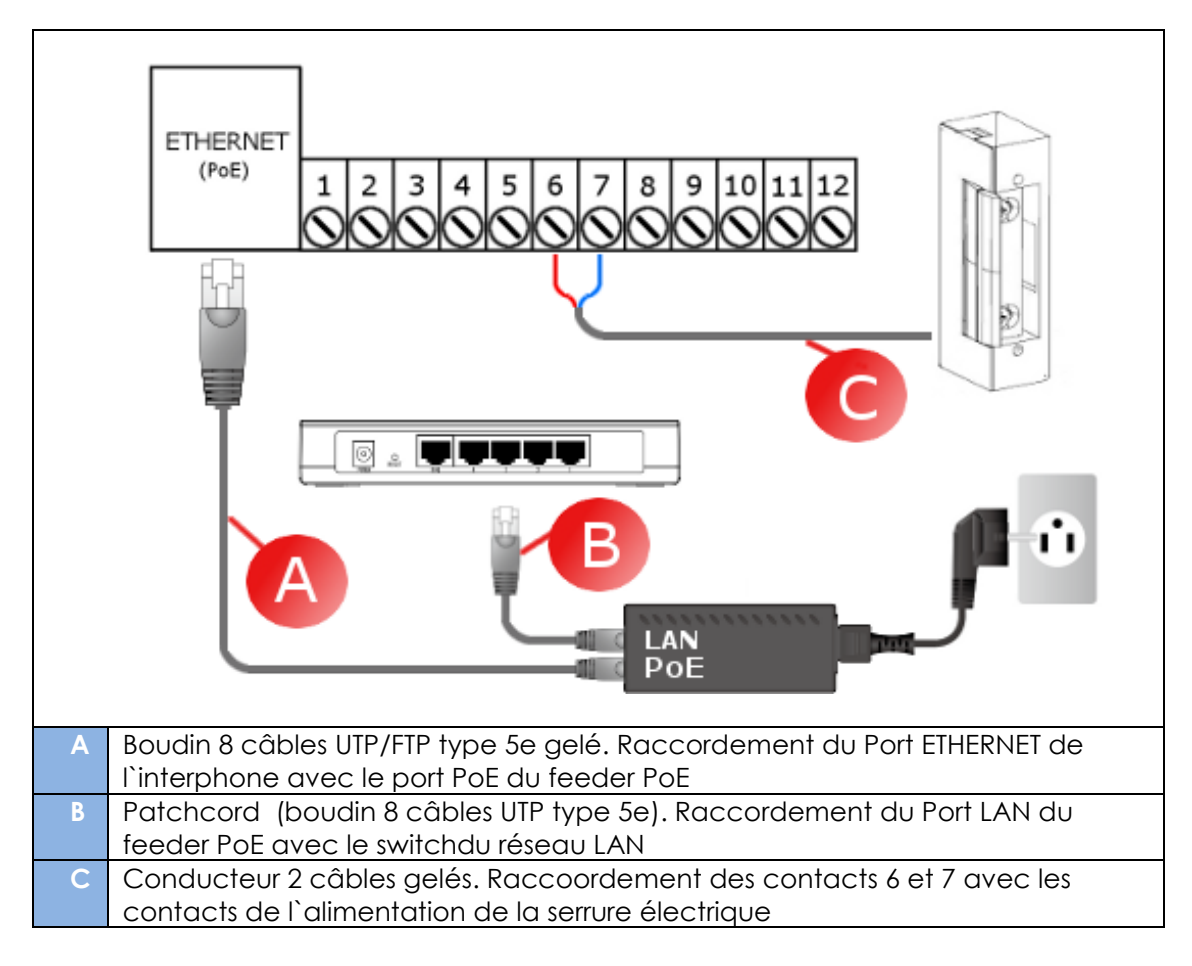

- 20. Exemple de la mise de l'appareil en configration WiFi
  - Connexion au réseau domestiques via WiFi
  - Serrure électrique sans propre alimentation
  - Manque de guidage de la porte cochère

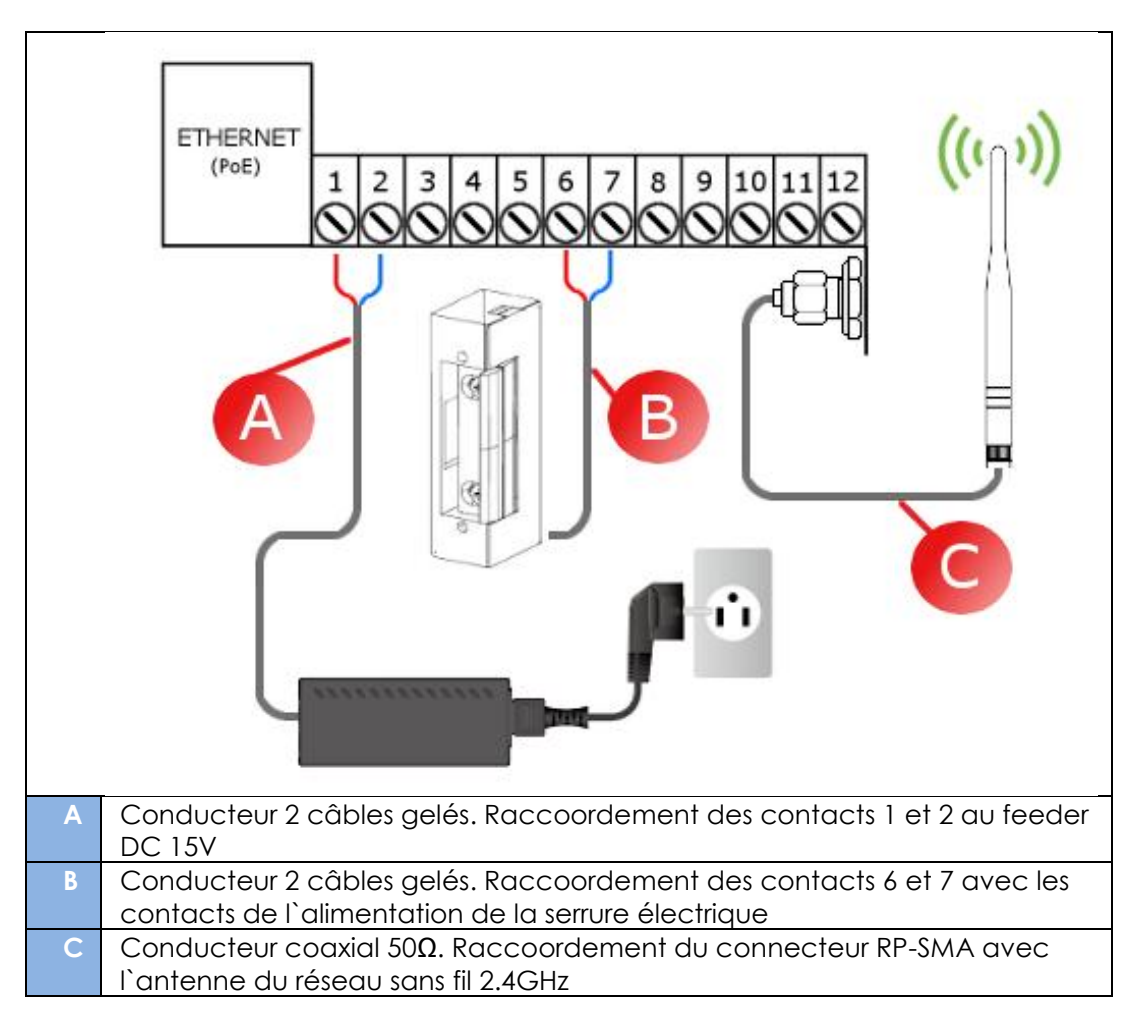